How to locate a student's class schedule in new EC Experience?

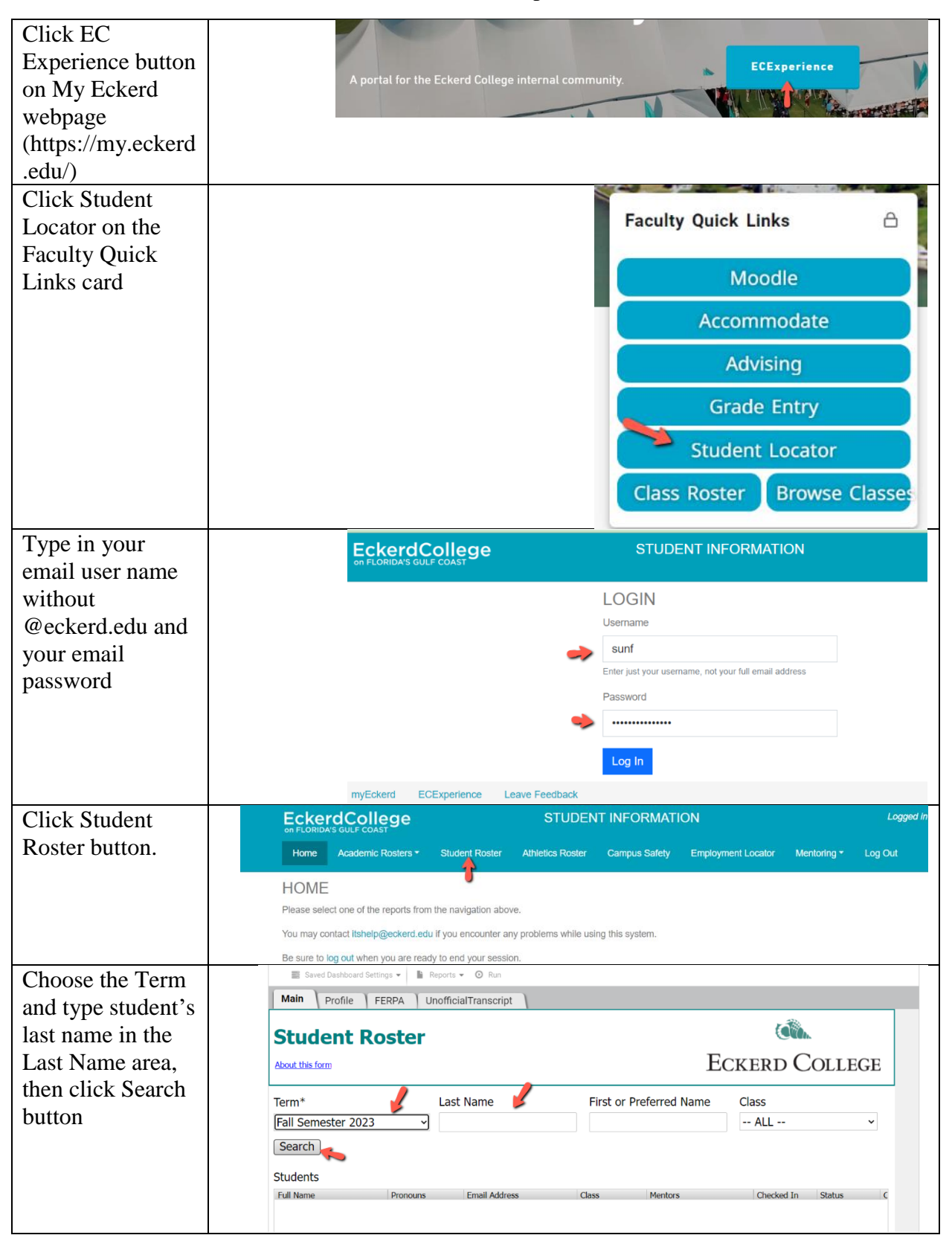

| A student's name<br>will pop up, click<br>to highlight the<br>name, then click<br>View Profile<br>button.                                                       | Student Roster<br>About this form ECKE                                                                                                    |                                                                                                    |                                                                                                    |                                                                                  |
|----------------------------------------------------------------------------------------------------|----------------------------------------------------------------------------------------------------|----------------------------------------------------------------------------------------------------|----------------------------------------------------------------------------------------------------|----------------------------------------------------------------------------------|
|                                                                                                    | Term*                                                                                                    | Last Name                                                                                                    | First or Preferred Name                                                                                                    | Class                                                                            |
|                                                                                                    | Fall Semester 2023 ~                                                                                                    | acker                                                                                                    |                                                                                                    | A                                                                                |
|                                                                                                    |                                                                                                    |                                                                                                    |                                                                                                    |                                                                                  |
|                                                                                                    | Full Name Pronouns                                                                                                    | Email Address                                                                                                    | Class Mentors                                                                                                    | c                                                                                |
| A new window<br>will pop up, scroll<br>down, you will<br>find this student's<br>class schedule of                                                               | View Profile View United View Profile View United View United View | Dinofficial Transcript<br>xpected Grad Date: 05/22/2027<br>Major:<br>Checked in: Y<br>Dorm information: Room: N/A<br>Mentor Docs: N/A                                                                    |                                                                                                    |                                                                                  |
| she/he enrolled                                                                                                    |                                                                                                    | Athletics:<br>Hometown: Grosse Pt Frm, I                                                                                                    | МІ                                                                                                    |                                                                                  |
| this term. Then<br>scroll to the right<br>to find more<br>information of<br>each class's<br>meeting time,<br>classroom, credit<br>hours, instructor<br>name etc | FERPA Status (more info)<br>This student has not filled out the F                                                                                                    | ERPA release form.                                                                                                    |                                                                                                    |                                                                                  |
|                                                                                                    | COURSES   CRN SUBJ CrseNo SeqNo Co   5184 AN 201G 001 Int   5793 MU1 246A 003 Jaz   5796 SP 101 007 Ele   5975 AT 13 001 Ma   5985 FD 181 013 Hu   6393 TH 210A 001 Act                                                                                                    | urseTitle CreditHour<br>roduction to Anthropology 3.5<br>tz Combo - 1st Semester 0<br>mmentary Spanish I 3.5<br>chiavelli: Power, Deceptio 3.5<br>man Experience: Then an 3.5<br>ting For The Camera 3.5 | Instructor InstructorEmail I<br>Meyers, Allan meyersad@eckerd S<br>Presas, Axel presasa@eckerd.e F<br>Litvin, Boris litvinb@eckerd.edu E<br>Litvin, Boris litvinb@eckerd.edu E<br>Litvin, Boris litvinb@eckerd.edu E<br>Hawk, Gavin hawkge@eckerd.e E | BLDG ROO<br>E 105<br>KO 101<br>TT 208<br>BES 124<br>BES 124<br>BES 124<br>BIN TH |

Any help, let me know at sunf@eckerd.edu